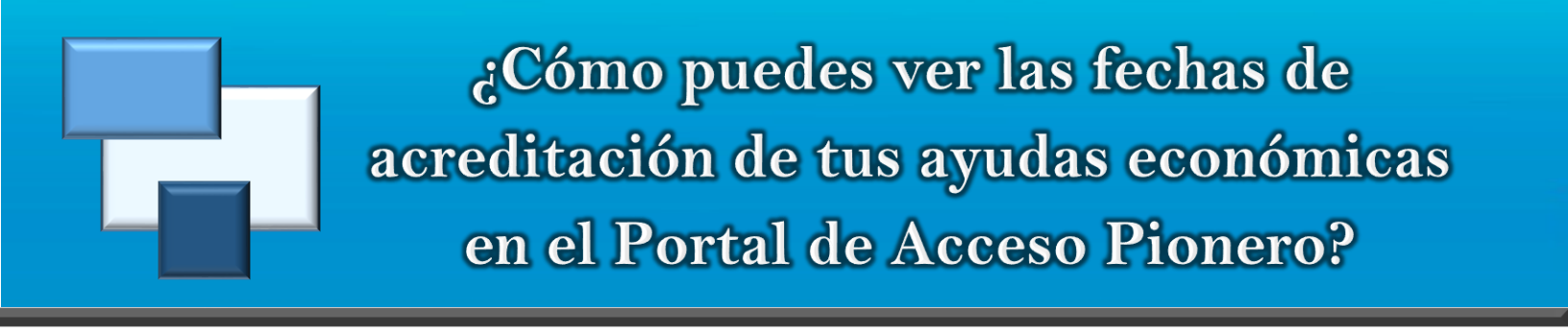

Una vez accedas tu cuenta en el portal, realiza los siguientes pasos:

1. Oprime el ícono «Asistencia Económica».

|          | •                   |            | PORTAL ACCESO PIONERO |            |
|----------|---------------------|------------|-----------------------|------------|
| Mi PUCPR | Self Service Banner |            |                       | 🕪 Sign Out |
|          | Anuncios            | My Courses | Estudiante            |            |

2. Presiona el enlace «Financial Aid Awards» que está bajo el recuadro «Ver mis Ayudas Estudiantiles».

| MI PUCPR. Self Service Banner                                                     |                                                                           |          | 🖙 Sign Out                                                            |  |
|-----------------------------------------------------------------------------------|---------------------------------------------------------------------------|----------|-----------------------------------------------------------------------|--|
| Ver Ayudas Estudiantiles                                                          | Financial Aid Requiremen<br>Aid Year 2018-2019<br>Choose Another Ald Year | nts<br>• | Student Work Study<br>Aid Year 2018-2019 Estudio y Trabajo -<br>Ponce |  |
|                                                                                   | Requirements 🗢                                                            | Status   | Financial Aid On-Campus (Clerical<br>Assistant) as of Oct 31, 2018    |  |
|                                                                                   | Completar forma I-9, si por<br>primera vez tiene CWS.                     | 0        | Total Authorized \$1,972.00                                           |  |
| Enlaces Importantes                                                               | > Completar la hoja de<br>Compromiso de<br>Confidencialidad.              | 0        | Available:<br>Total Work Study Earned: \$1,431.88                     |  |
| Federal Student Aid     The National Student Loan Data System (NSLDS)     Fastweb | > Debe firmar un contrato de<br>estudio y trabajo.                        | 0        | Remaining Work Study \$540.12<br>Balance                              |  |
| Americorps     ¿Qué es el FAFSA4caster?                                           | > Proveer una copia oficial de su                                         | 0        | Work:                                                                 |  |

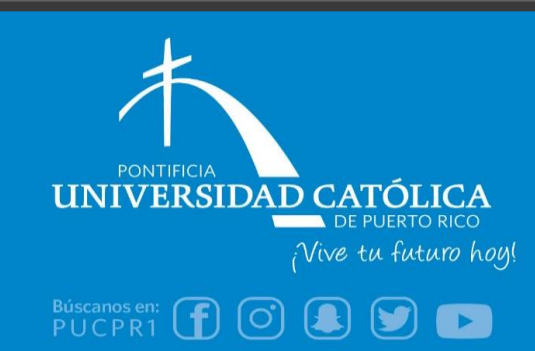

Oficina de Asistencia Económica (787) 841-2000 | Ext. 1064, 1066 finaidinfo@pucpr.edu 3. Selecciona el año académico que deseas revisar y presiona «Submit»\*.

| Some financial aid information is determined by Aid Year (the academic year for while the academic year for while the academic year for whi | Some financial aid information is determined by Aid Year (the a       |
|----------------------------------------------------------------------------------------------------|-----------------------------------------------------------------------|
| Select Aid Year Not Applicable/No Value Found  Submit RELEASE: 9.21.1 © 2018 Ellucian Company L.P. and its affiliates.                                                                                                    | Select Aid Year Not Applicable/No Value Found  Submit RELEASE: 8.21.1 |

\* SI NO HAS ACEPTADO LOS TÉRMINOS Y CONDICIONES, DEBES HACERLO ANTES DE CONTINUAR. (Selecciona la pestaña *«Terms and Conditions»*, lee y acéptalos. Luego, regresa a la pestaña *«Accept Award Offer»*).

4. Selecciona el enlace «Award Payment Schedule» que está en la parte inferior de esta pantalla.

| SEOG - Ponce                   | Aceptada               | Fall Semester 2018                  | \$100.00            |                              |                          |                                                     |                 |     |
|--------------------------------|------------------------|-------------------------------------|---------------------|------------------------------|--------------------------|-----------------------------------------------------|-----------------|-----|
|                                | Aceptada               | Spring Semester 2019                | \$100.00            |                              |                          |                                                     |                 |     |
|                                |                        | Fund Total:                         | \$200.00            |                              |                          |                                                     |                 |     |
| Estudio y Trabajo - I          | Ponce Aceptada via Web | b Self-Service Fall Semester 2018   | \$1,845.13          |                              |                          |                                                     |                 |     |
|                                | Aceptada via Web       | b Self-Service Spring Semester 2019 | \$986.00            |                              |                          |                                                     |                 |     |
|                                |                        | Fund Total:                         | \$2,831.13          |                              |                          |                                                     |                 |     |
| Comments<br>2000 character max | timum                  |                                     |                     |                              | y By Term                | Award Payment Schedul                               | e   Award Histo | ory |
| Submit Information             | 1                      |                                     | 10                  |                              |                          |                                                     |                 |     |
|                                |                        | [ Award Messages   Overall          | Financial Aid State | tus   Account Summary By Ter | m   Award Payment Schedu | <u>le</u>   Award History   Loan Application Histor | y ]             |     |
|                                |                        |                                     |                     |                              |                          |                                                     |                 |     |

5. Bajo la columna «Expected Date», podrás ver la fecha en que tus ayudas económicas serán acreditadas.

| Term                                                                                        | Award        | Expected Date | Expected Amount P | aid To Date |  |
|---------------------------------------------------------------------------------------------|--------------|---------------|-------------------|-------------|--|
| Fall Semester 2018                                                                          | Beca PELL    | Sep 18, 2018  |                   | \$3,048.00  |  |
|                                                                                             | SEOG - Ponce | Sep 18, 2018  |                   | \$100.00    |  |
| Spring Semester 2019                                                                        | 9 Beca PELL  | Feb 19, 2019  | \$3,047.00        | \$0.00      |  |
|                                                                                             | SEOG - Ponce | Feb 19, 2019  | \$100.00          | \$0.00      |  |
| Total:                                                                                      |              | 1             | \$3,147.00        | \$3,148.00  |  |
| Select Another Aid Year                                                                     |              |               |                   |             |  |
| [ Account Summary By Term   Award for Aid Year   Award History   Loan Application History ] |              |               |                   |             |  |
| RELEASE: 8.23                                                                               |              |               |                   |             |  |

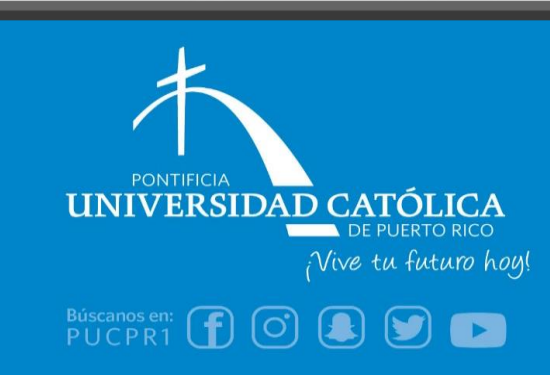

Oficina de Asistencia Económica (787) 841-2000 | Ext. 1064, 1066 finaidinfo@pucpr.edu